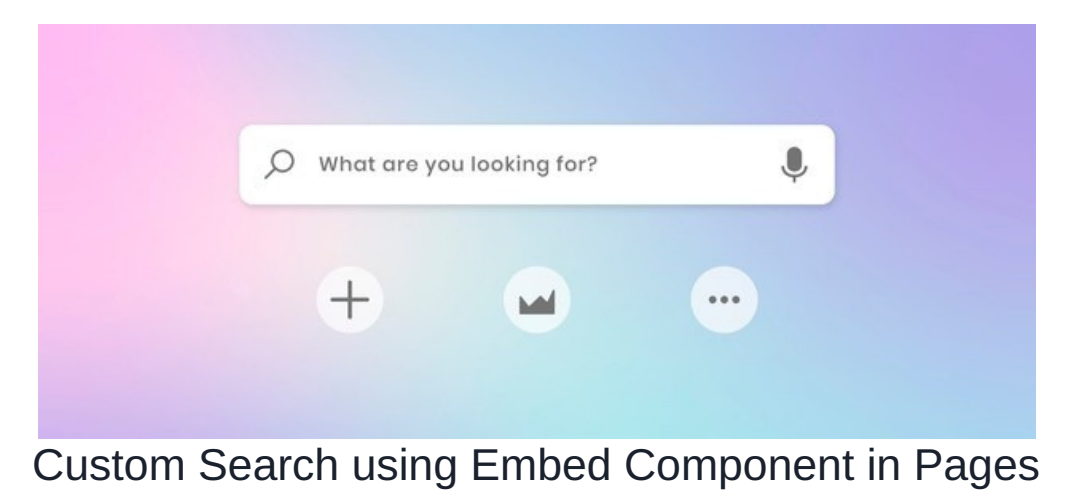

### Overview

You can create a component allowing users to perform searches on specific applications such as Knowledge Base, Documents or InfoCapture from any Intranet page made in the Pages application by using Embed Components.

# 1. Knowledge Base Search

### 1.1 Basic Knowledge Base Search.

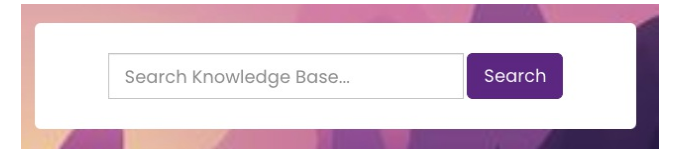

#### Step 1: In Pages add an Embed Component

#### Step 2: Copy Code below

```
<div style="padding:30px; text-align:center;">
<form id="kbSearchForm" class="form-inline" action="/intranet/knowledgebase/search.php" method="get" role="sear
ch">
<div class="form-group">
<input type="text" class="form-control input-lg" placeholder="Search Knowledge Base..." name="q" width="100%" i
d="simple_search_keyword" size="35">
<button class="btn btn-primary btn-lg" type="submit">Search</button>
</div>
</div>
```

Step 3: Paste the code into the embed component

| Settings                 |                                                                                                    |
|--------------------------|----------------------------------------------------------------------------------------------------|
| Title                    |                                                                                                    |
| Туре                     | <ul> <li>Code</li> <li>Video</li> </ul>                                                                                 |
|                          | ○ Site (iframe)                                                                                                    |
| Paste embed code<br>here | <div style="padding:30px; text-align:center;"><br/><form <="" class="form-inline" id="kbSearchForm" td=""></form></div> |
|                          | action="/intranet/knowledgebase/search.php" method="get"<br>role="search">                                              |
|                          | Allow scroll                                                                                                    |
|                          | Submit                                                                                                    |

### 1.2. Knowledge Base Search within a Category.

In some cases, you may want to limit the search into certain categories of the Knowledge base by utilising Knowlege Base Advance Search in Pages component.

Step1: Find the category ID you wish to limit the search.

This can be found by clicking on the category you wish for and taking a note of the ID in the address bar.

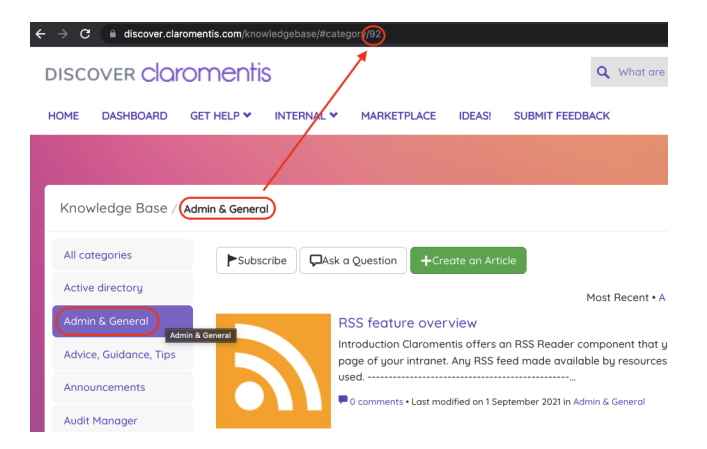

#### Step 2: Copy the code below

```
<div style="padding:30px; text-align:center;">
<form action="/intranet/knowledgebase/search.php" method="get" class="form-inline">
<div class="form-group">
<input type="text" id="advanced_search_keyword" class="form-control input-lg" name="advanced_search_keyword"
" value="" placeholder="Search Category XX" size="35" width="100%" >
<input type="hidden" id="advanced_search_category" name="advanced_search_category" value="XX">
<button type="hidden" id="advanced_search_category" name="advanced_search_category" value="XX">
<button type="submit" class="btn btn-primary btn-lg" name="advanced_search" value="advanced_search">
</form>
</div>
```

Replace Search Category XX with the actual category name and value= XX with Category ID you've noted earlier.

Step 3: Paste the code into the Pages embed component

|           | Advan            | ced KB Search 🌩 Embed 💼                                                                                                    |
|-----------|------------------|----------------------------------------------------------------------------------------------------|
| Settings  |                  |                                                                                                    |
|           | Title            | Advanced KB Search                                                                                                    |
|           | Туре             | Code Video Site (iframe)                                                                                                    |
| Paste emb | bed code<br>here | placeholders "Search Category General" jize="35"<br>width="100%" ><br><input <br="" id="advanced_search_category" type="hidden"/> name="advanced_search_category" (value="92") |
|           | 07               | Submit                                                                                                    |

## 1.3. Advanced Knowledge Base Search Dropdown

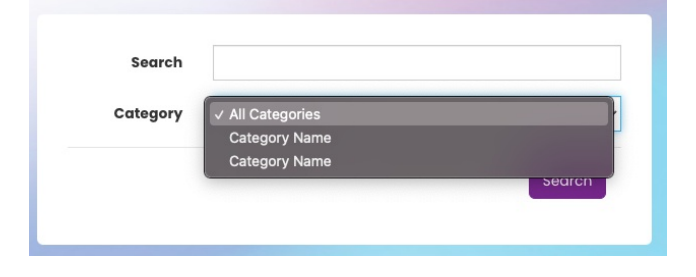

In some cases, you may want to limit the search within selected categories within the Knowledge base, this can be achieved by showing Category drop-down. First, you need to find Category Names and IDs to be included in the arrays.

#### Step1: Find the category Names and IDs you wish to present in the search dropdown

This can be found by clicking on the category you wish for and taking a note of the ID in the address bar and make a note of name and ID you wish to be included in the arrays.

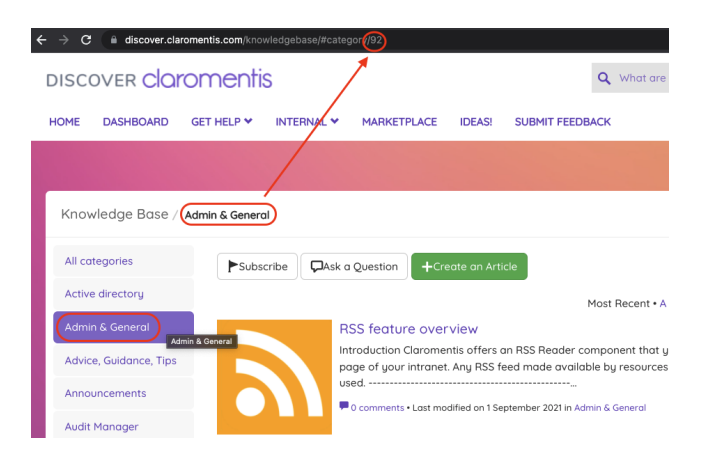

Step 2: Copy the code below

```
<div style="padding:30px;">
<form class="form-horizontal" action="/intranet/knowledgebase/search.php" method="get">
<div class="form-group"><label class="control-label col-md-3 col-sm-2">Search</label>
<div class="col-md-9 col-sm-10"><input type="text" id="advanced_search_keyword" class="form-control" name="adva</pre>
nced_search_keyword" value=""></div>
</div>
<div class="form-group"><label class="control-label col-md-3 col-sm-2">Category</label>
<div class="col-md-9 col-sm-10"><select id="advanced_search_category" name="advanced_search_category" class="fo</pre>
rm-control">
            <option value="0" selected="selected">All Categories</option>
            <option value="XX">Category Name</option>
            <option value="XX">Category Name</option>
</select>
</div>
</div>
<div class="modal-footer">
<button type="submit" class="btn btn-primary" name="advanced_search" value="advanced_search">Search</button>
</div>
</form>
</div>
```

Replace Category Name with the actual category name and value= XX with Category ID you've noted earlier.

Step 3: Paste the code into the Pages embed component

#### Open in a new tab (optional)

If you wish to have search results open in a new tab you can add the following code within <form> HTML tag

Example:

<form action="/intranet/knowledgebase/search.php" method="get" class="form-inline" target="\_blank">

## 2. Document Search

- General search of the Directory (will only return content a user has permission to see)

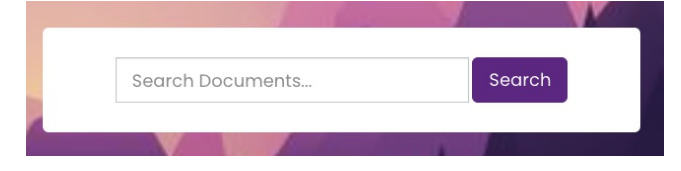

Embed code to copy :

```
<div style="padding:30px; text-align:center;">
<form id="search_params" class="form-inline" action="/intranet/documents/data_search.php" method="get" role="se
arch">
<div class="form-group">
<input type="text" class="form-control input-lg" placeholder="Search Documents..." name="q" width="100%" id="Co
mmonSearchFor" size="35">
<button class="btn btn-primary btn-lg" type="submit">Search</button>
</div>
</div>
```

### - Set the search to be within a specific folder only

Take the folder ID (from the end of the URL when in the folder) and add:

<input type="hidden" name="doc\_folder\_id" value="xx">

Embed code to copy:

```
<div style="padding:30px; text-align:center;">
<form id="search_params" class="form-inline" action="/intranet/documents/data_search.php" method="get" role="se
arch">
<div class="form-group">
<input type="hidden" name="doc_folder_id" value="37">
<input type="hidden" name="doc_folder_id" value="37">
<input type="text" class="form-control input-lg" placeholder="Search Documents..." name="q" width="100%" id="Co
mmonSearchFor" size="35">
<button class="btn btn-primary btn-lg" type="submit">Search</button>
</div>
</div>
```

# 3. InfoCapture Ticket Search

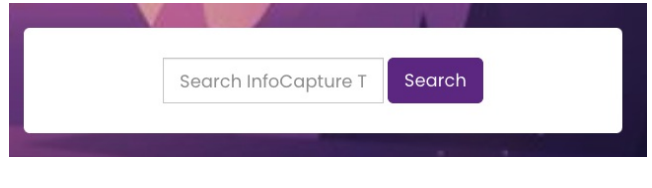

Embed code to copy:

<div style="padding:30px; text-align:center;"> <form id="search\_string\_form" name="search\_form" action="/intranet/infocapture/search.php" method="get" class=" form-inline text-center search-form"> <input type="text" name="q" value="" width="100%" id="searchTerm" class="form-control input-lg search-form\_\_inp ut" placeholder="Search InfoCapture Ticket..."> <button class="btn btn-primary btn-lg" type="submit">Search</button> <input type="hidden" name="obj\_stype" value=""> </form> </div>

### 4. People Search

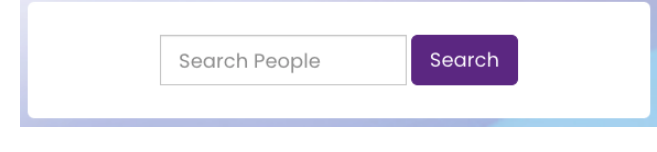

Embed code to copy:

```
<div style="padding:30px; text-align:center;">
<form id="people_form" name="people_form" action="/intranet/people/" method="get" class="form-inline text-cente
r search-form">
<input type="text" name="search_terms" value="" width="100%" id="search_terms" class="form-control input-lg sea
rch-form_input" placeholder="Search People">
<button class="btn btn-primary btn-lg" type="submit">Search</button>
<input type="hidden" name="obj_stype" value="">
</form>
</div>
```

# 5. Google Search

It is also possible to embed Google Custom Search or general Google Search by copying the code below into the embed component.

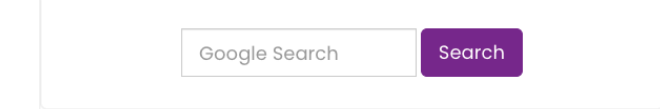

Embed code to copy:

Last modified on 26 June 2024 by Ivan Bandura

Created on 2 December 2021 by Michael Christian Tags: embed, pages, search